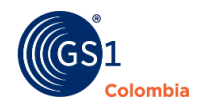

## ¿Cómo asignar un GTIN 14?

1. En módulo "listado de códigos", identifica el producto al que le quieres asignar el GTIN 14. En los tres puntos de acciones, encontrarás la opción "Agregar Jerarquía".

| <b>_istado</b><br>Aquí podrás | de códige<br>administrar la i | <b>DS</b><br>información, jerarquías, s | ímbolos y muchas otras funcio     | nes de tus códi | gos de barras. |             |                                        | 8         |
|-------------------------------|-------------------------------|-----------------------------------------|-----------------------------------|-----------------|----------------|-------------|----------------------------------------|-----------|
| 🛱 Asig                        | nación individua              | al 🗐 Solicitudes masiva                 | as 🗘 Unidad logística             | = Filtro        |                |             | ට Actua                                | alizar    |
| Fecha                         | Llave                         | Código                                  | Descripción                       |                 | Estado         | Jerarquía   | Simbología                             | Acciones  |
| 3/19/24                       | GTIN13                        | 7708694792180                           | Leche LATTI deslactosada x900mlt. |                 | En desarrollo  | Unidad base | <u>(0)</u>                             |           |
| 3/19/24                       | GTIN13                        | 7707077058776                           | Mermelada de mora en envase de 2  | 50 gramos       | En desarrollo  | Unidad base | Resumen                                |           |
| 3/19/24                       | GTIN13                        | 7707077054617                           | Barras de Cereal GS1 multicerea   | x20gr           | En desarrollo  | Unidad base | Modificar     Agregar je     Consultar | rarquía   |
| 3/19/24                       | GTIN13                        | 7707077057601                           | Barras de Cereal GS1 multicerea   | l x10gr         | En desarrollo  | Unidad base | Gonsular                               | Jerardaia |

2. En ese lugar, encontrarás los campos que debes completar para asignar el GTIN 14: *Descripción larga, Cantidad de unidades y Seleccionar GTIN 14.* 

| códigos                                                                        |                                                                                                    |                                                                                                    |                                                                                                    | <b>@</b>                                                                                                    |
|--------------------------------------------------------------------------------|----------------------------------------------------------------------------------------------------|----------------------------------------------------------------------------------------------------|----------------------------------------------------------------------------------------------------|----------------------------------------------------------------------------------------------------|
| Asignar Jerarquía                                                              | o seleccionado                                                                                                    | ×                                                                                                    | ට Actu                                                                                                    | alizar                                                                                                    |
| Información de la unidad base<br>Código unidad base : 77086                    | 594792180                                                                                                    |                                                                                                    | Simbología                                                                                                    | Acciones                                                                                                    |
| Información                                                                    |                                                                                                    |                                                                                                    | <u>(0)</u>                                                                                                    | :                                                                                                    |
| Descripción<br>Leche LATTI deslactosada x900mlt.                               | Marca<br>LATTI                                                                                                    |                                                                                                    | (m)                                                                                                    | :                                                                                                    |
| Cantidad contenida<br>900.00<br>Categoría GPC<br>10000025 - Leche (perecedero) | Unidad de cantidad contenida<br><b>Milliltros</b><br>Mercado Objetivo<br><b>Colombia</b>                                                                                                    |                                                                                                    | (m)                                                                                                    | :                                                                                                    |
| Información de la unidad lo                                                    | qística                                                                                                    |                                                                                                    | <u>(0)</u>                                                                                                    | :                                                                                                    |
|                                                                                |                                                                                                    | Adrogar                                                                                                    | Q0Q                                                                                                    | :                                                                                                    |
| Descripcion larga                                                              | selecciona GTIN 14 * 💌                                                                                                    | Agregal                                                                                                    | 502                                                                                                    | :                                                                                                    |
|                                                                                | códigos<br>Asignar Jerarquía<br>Asignar unidades logisticas para el producto<br>Información de la unidad base<br>Código unidad base : 77086<br>Información<br>Descripción<br>Leche LATTI deslactosada x900mit.<br>Cantidad contenida<br>900.00<br>Categoria GPC<br>10000025 - Leche (perecedero)<br>Información de la unidad lo | códigos         Asignar Jerarquía         Asignar unidades logisticas para el producto seleccionado         Información de la unidad base         Código unidad base : 7708694792180         Información         Descripción         Leche LATTI deslactosada x900mit.         Cantidad contenida         900.00         Categoria GPC         10000025 - Leche (perecedero)         Colombia | códigos       X         Asignar Jerarquía       Asignar unidades logísticas para el producto seleccionado         Información de la unidad base       Código unidad base : 7708694792180         Información       Marca<br>Latria         Pescripción<br>Leche LATTI deslactosada x900mit.       Marca<br>LATTI         Cantidad contenida<br>30000025 - Leche (perecedero)       Marca<br>Colombia         Información de la unidad logística       Marcado Objetivo<br>Colombia         Información de la unidad logística       Marcado Objetivo         Colombia       Selecciona GTIN 14 | códigos     Asignar Jerarquía     Asignar unidades logísticas para el producto seleccionado   Información de la unidad base Código unidad base : 7708694792180  Información  Descripción Leche LATTI deslactosada x900mit. LATTI Goudiad contenida 900.00 Catigoria GPC T0000025 - Leche (perecedero) Colombia  Información de la unidad logística  Información de la unidad logística  Mercado Objetivo Colombia  Mercado Objetivo Colombia  Agregar  Mercado Colini 14  Agregar  Mercado Colini 14  Agregar  Mercado Colini 14  Agregar  Mercado Colini 14  Agregar  Mercado Colini 14  Agregar  Mercado Colini 14  Agregar  Mercado Colini 14  Agregar  Mercado Colini 14  Agregar  Mercado Colini 14  Agregar  Mercado Colini 14  Mercado Colini 14 |

3. En el campo "Selecciona GTIN 14", se desplegará una lista donde podrás elegir el GTIN 14 que deseas asignar a la unidad logística.

| С                                |                |         | S |
|----------------------------------|----------------|---------|---|
|                                  | 27708694792184 |         |   |
| Marca<br>L <b>ATT</b> I          | 37708694792181 |         |   |
| Unida<br><b>Mililit</b><br>Merca | 47708694792188 |         | t |
| Color                            | 57708694792185 |         | H |
|                                  | 67708694792182 |         | L |
|                                  | 77708694792189 | Agregar | _ |
|                                  |                |         |   |

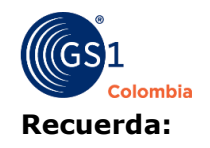

- Tienes 8 formas diferentes de GTIN 14.
- No puedes asignar otro GTIN 14 con la misma cantidad de unidades; cada GTIN 14 debe tener una cantidad de unidades diferente.
- 4. Una vez que hayas completado la información en los campos, haz clic en "Agregar". Aparecerá un mensaje en la parte superior indicándote que la Jerarquía se ha asignado correctamente.

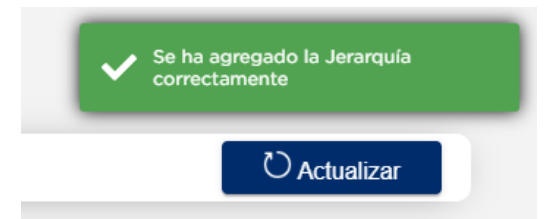

5. Para consultar tu Jerarquía, dirígete al listado de códigos. En los tres puntos de acciones, encontrarás la opción "Consultar Jerarquía".

| L | <b>_istado</b><br>Iquí podrás | <b>de códig</b><br>administrar la i | <b>OS</b><br>información, jerarquías, | símbolos y muchas otras funci  | iones de tus códig  | ios de barras. |             |                         | <b>®</b> |
|---|-------------------------------|-------------------------------------|---------------------------------------|--------------------------------|---------------------|----------------|-------------|-------------------------|----------|
|   | 🗍 Asigr                       | nación individua                    | al 🗏 Solicitudes masi                 | vas 🕅 Unidad logística         | <del>⊤</del> Filtro |                |             | ට Actu                  | alizar   |
|   | Fecha                         | Llave                               | Código                                | Descripción                    |                     | Estado         | Jerarquía   | Simbología              | Acciones |
|   | 3/19/24                       | GTIN13                              | 7708694792180                         | Leche LATTI deslactosada xS    | i00mlt.             | En desarrollo  | Unidad base | <u>(</u> 11)            | ÷        |
|   | 3/19/24                       | GTIN13                              | 7707077058776                         | Mermelada de mora en envase de | 250 gramos          | En desarrollo  | Unidad base | Resumer                 |          |
|   | 3/19/24                       | GTIN13                              | 7707077054617                         | Barras de Cereal GS1 multicere | al x20gr            | En desarrollo  | Unidad base | Modificar     Agregar j | erarquía |
|   | 3/19/24                       | GTIN13                              | 7707077057601                         | Barras de Cereal GS1 multicere | al x10gr            | En desarrollo  | Unidad base |                         |          |

6. Allí encontrarás el GTIN 14 que acabas de asignar, así como los que has asignado previamente. Y así ya tienes tu GTIN 14 para marcar tu unidad logística.

| 🛱 Asigi | nación individua | al 🗏 Solicit | Consultar J                             | lerarquía                                         | ×                |             | O Actu       | alizar  |
|---------|------------------|--------------|-----------------------------------------|---------------------------------------------------|------------------|-------------|--------------|---------|
| Fecha   | Llave            | Código       | Consulta las unida<br>Información de l  | ades logísticas del produ<br><b>a unidad base</b> | cto seleccionado | Jerarquía   | Simbología   | Accione |
| /19/24  | GTIN13           | 770869479218 | Descripción larga<br>Leche LATTI deslac | Código<br>tosada x900mlt. 7708694                 | 792180           | Unidad base | <u>(</u> 11) | :       |
| /19/24  | GTIN13           | 77070770587  | Información de l                        | a unidad logística                                |                  | Unidad base | (m)          | :       |
| /19/24  | GTIN13           | 77070770546  | Descripción larga                       | Cantidad de unidades                              | Código           | Unidad base | ູ່ໃຫ້ໃ       | :       |
| /19/24  | GTIN13           | 77070770576  | Caja                                    | 10                                                | 27708694792184   | Unidad base | ູໂທງ         | :       |
| /19/24  | GTIN13           | 770707705718 |                                         |                                                   | Aceptar          | Unidad base | ູໂທເງິ       | :       |
| /19/24  | GTIN13           | 77070770568  |                                         |                                                   |                  | Unidad base | 502          | :       |